**BANKOH BUSINESS CONNECTIONS 3.0** 

# **QUICK REFERENCE GUIDE**

## **Combined View Reports**

Ah Bank of Hawaii

## Ah Bank of Hawaii

# **Combined View Reports**

Bankoh Business Connections (BBC) 3.0

## **Combined View Reports**

The combined view on Balance and Transaction Reporting displays summary information that allows you to drill down into detailed account and transaction information.

- 1. From *Reporting*, select *Balance and Transaction Reporting*.
- 2. Click on the scales icon in the Account Summary widget.

| Bank of Hawaii Home Payments/Transfers Fraud / Risk Management | Reporting Administration and Settings           | Last Login: 01/17/2017 02:03 |
|----------------------------------------------------------------|-------------------------------------------------|------------------------------|
| alance and Transaction Reporting                               | Balance and Transaction<br>Reporting            | Add Widget                   |
| Account Summary                                                | Download<br>Report Management<br>Legacy Reports | ٥                            |
|                                                                | eStatements<br>Wire Transaction Report          | <b>E 8</b>                   |

#### Criteria

By default, all balance and transaction data are shown here. Results must be set by the following criteria:

- 1. *Saved Reports* select from predefined views of *Checks Paid*, *Last 7 Days* or *Previous Business Day*, or by previously saved reports.
- 2. Report Settings
  - Select date range
  - Select Accounts or Account Group
    - Select All Accounts or a specific account/s
    - Select All Groups or a specific group/s
- 3. Account Transactions View
  - **Credit/Debit Single View** Select this option to display transactions in a single view
  - **Separate Credit and Debit Views** Select this option to display transaction view with credits and debits in separate areas
- 4. Transaction Filters Expand this section; fields are optional.
  - Bank Code: Enter "140" and select "140 Bank of Hawaii; or Enter "240" and select "240 – Bank of Hawaii WPR" or select both
  - Currency: Enter "USD" and select "USD US Dollar"
  - Debit/Credit: Select Credit or Debit
  - Transaction Type: Enter 3 or more characters. Examples are:

Transaction Type

```
CHECK * CHECKS PAID *
DEPOSITED ITEMS RETURNED * MONEY TRANSFER *
OTHER DEPOSITS * MISCELLANEOUS *
```

# **Combined View Reports**

Bankoh Business Connections (BBC) 3.0

## **Combined View Reports**

#### Criteria (continued)

- 4. Transaction Filters (continued)
  - BAI Transaction Code: Enter 3 or more characters using BAI standard descriptions

BAI Transaction Code

| ~ |
|---|
|   |
|   |
|   |
|   |
|   |
|   |
|   |
| ~ |
|   |

• **SWIFT Transaction Code:** Enter 3 or more characters using the MT940 standard Transaction Type description

| SWIFT Transaction<br>Code |   |
|---------------------------|---|
| BILL                      |   |
| <u>Bill</u> of Exchange   |   |
|                           | * |

- Status: Select Pending or Cleared
- Transaction Amount: Select a filter and enter the amount

| is equal to                 |  |
|-----------------------------|--|
| is less than                |  |
| is less than or equal to    |  |
| is greater than             |  |
| is greater than or equal to |  |
| is between                  |  |

- **Bank Reference:** Enter description that may be provided with the posted transaction
- **Customer Reference:** Enter description that may be provided with the posted transaction

Ah Bank of Hawaii

## Ah Bank of Hawaii

# **Combined View Reports**

Bankoh Business Connections (BBC) 3.0

#### **Combined View Reports**

#### Criteria (continued)

- 5. Save this Report
  - Check *Save this Report* and type a unique name in the *Report Name* field to save the selected criteria for future use
  - Check box *Shared* to allow other Users to view the Saved Report using their own User ID. The Shared check box will be displayed when the "Save this Report" box is checked.
  - Click *Save Report*. Once saved, the report will appear in the *Saved Reports* dropdown menu.

| Report Name * | Ur      | nique Report Name |
|---------------|---------|-------------------|
| Shared        |         |                   |
|               |         |                   |
|               |         |                   |
| Caus Depart   | Dateach | Example with      |

- 6. Click Refresh to reset the criteria.
- 7. Click Export to export data.
  - In Export Type, select BAI Export, CSV, QuickBooks, Quicken, or SWIFT MT940.
  - Further definitions may be required based on your selection.
  - For CSV Output Content, check the box if you wish to exclude the header section from the exported file.
  - Type a unique name in the *File Name* field.
  - Click *Continue* to export balances and transactions.

| Export Data   |             | ×   |
|---------------|-------------|-----|
| Export Type * | File Name * |     |
| Continue      |             | , · |

- 8. Criteria Results
  - Click Update Report to run report with set criteria.

Save this Report

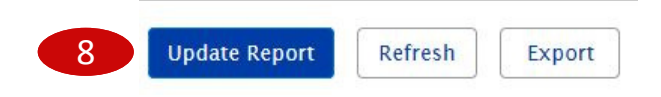

# **Combined View Reports**

Bankoh Business Connections (BBC) 3.0

#### **Combined View Reports**

#### Criteria (continued)

- 9. Scroll down to Criteria Results.
- 10. Expand the *Summary Totals* section.
- 11. Click on the *View Account Transactions* hyperlink to view records in the table list.

| Summary Totals for                                                                                                    | 2 Accounts                                                                                                    |                                                                                                    |                                                                                                    |                                                                                                    |                                                                                                    |                                                                           | 05/18/20                        | 17 - 05/24/20                                                                                                    |  |
|----------------------------------------------------------------------------------------------------|----------------------------------------------------------------------------------------------------|----------------------------------------------------------------------------------------------------|----------------------------------------------------------------------------------------------------|----------------------------------------------------------------------------------------------------|----------------------------------------------------------------------------------------------------|---------------------------------------------------------------------------|---------------------------------|----------------------------------------------------------------------------------------------------|--|
| Opening Ledger                                                                                                    | Litecounts                                                                                                    | Total Credits                                                                                                    | (24)                                                                                                    | Total Debits (12                                                                                                    | 27)                                                                                                    | Current                                                                   | Ledger                          | 17 03/24/20                                                                                                    |  |
| 2,550,168.43                                                                                                    |                                                                                                    | 2,443,7                                                                                                    | 39.34                                                                                                    | 1,084,01                                                                                                    | 7.04                                                                                                    | 3,909                                                                     | 9,852.06                        |                                                                                                    |  |
| <ul> <li>Account 003</li> <li>Opening Ledger</li> <li>1,405,403.</li> </ul>                                                                                                    | .37                                                                                                    | USD<br>Total Cre<br>2,443                                                                                                    | dits (24)<br>3,694.98                                                                                                    | Total Debits 1,084,0                                                                                                    | (127)<br>0 <b>11.35</b>                                                                                                    | Closing 2,76                                                              | 05/18/20<br>Ledger<br>55,087.00 | 17 - 05/2 <mark>4</mark> /20                                                                                                    |  |
| First Day (as of 05/18                                                                                                    | /2017)                                                                                                    |                                                                                                    |                                                                                                    |                                                                                                    | Last Day (as o                                                                                                    | f 05/23/2017)                                                             |                                 |                                                                                                    |  |
|                                                                                                    | ,2011)                                                                                                    |                                                                                                    | 1 405 403 37                                                                                                    |                                                                                                    |                                                                                                    |                                                                           |                                 | 2 705 007                                                                                                    |  |
|                                                                                                    |                                                                                                    |                                                                                                    | 1,405,403.37                                                                                                    |                                                                                                    |                                                                                                    |                                                                           |                                 | 2,765,087.00                                                                                                    |  |
|                                                                                                    |                                                                                                    |                                                                                                    | 1,112,340.66                                                                                                    |                                                                                                    |                                                                                                    | DIE                                                                       |                                 | 2,167,204.0                                                                                                    |  |
|                                                                                                    |                                                                                                    |                                                                                                    | 133,651.00                                                                                                    |                                                                                                    | One Day Float                                                                                                    |                                                                           |                                 | 105,936.0                                                                                                    |  |
| Two or more Days Floa                                                                                                    | at .                                                                                                    |                                                                                                    | 55,849.00                                                                                                    |                                                                                                    | Two or more L                                                                                                    | Jays Float                                                                |                                 | 187,124.0                                                                                                    |  |
| Three or more Days Fig                                                                                                    | oat                                                                                                    |                                                                                                    | 39,239.00                                                                                                    |                                                                                                    | Three or more                                                                                                    | Days Float                                                                |                                 | 304,823.0                                                                                                    |  |
| Total Credits                                                                                                    |                                                                                                    |                                                                                                    | 172,839.12                                                                                                    |                                                                                                    | Total Credits                                                                                                    |                                                                           |                                 | 1,673,486.                                                                                                    |  |
|                                                                                                    |                                                                                                    |                                                                                                    |                                                                                                    |                                                                                                    |                                                                                                    |                                                                           |                                 |                                                                                                    |  |
| Account Number                                                                                                    | BAI Code                                                                                                    | Post Date                                                                                                    | Transaction Description                                                                                                    | Status                                                                                                    | Debit/Credit                                                                                                    | Serial Number                                                             | Image                           | Amoi 🛱                                                                                                    |  |
| Account Number                                                                                                    | BAI Code<br>555                                                                                                    | Post Date 05/23/2017                                                                                                    | Transaction Description<br>DEPOSITED ITEM RETURNED                                                                                                    | Status<br>Cleared                                                                                                    | Debit/Credit<br>Debit                                                                                                    | Serial Number                                                             | Image                           | Amoi 🕸<br>-75.00                                                                                                    |  |
| Account Number                                                                                                    | <b>BAI Code</b><br>555<br>475                                                                                                    | Post Date<br>05/23/2017<br>05/23/2017                                                                                                    | Transaction Description<br>DEPOSITED ITEM RETURNED<br>CHECK PAID                                                                                                    | Cleared<br>Cleared                                                                                                    | Debit/Credit<br>Debit<br>Debit                                                                                                    | Serial Number                                                             | Image                           | Amo \$<br>-75.00<br>-6,465.00                                                                                                    |  |
| Account Number           003           003           003           003                                                                                                    | BAI Code           555           475           475                                                                                                    | Post Date           05/23/2017           05/23/2017           05/23/2017                                                                                                    | Transaction Description<br>DEPOSITED ITEM RETURNED<br>CHECK PAID<br>CHECK PAID                                                                                                    | Cleared<br>Cleared<br>Cleared                                                                                                    | Debit/Credit<br>Debit<br>Debit<br>Debit                                                                                                    | Serial Number                                                             | Image                           | Amo *<br>-75.00<br>-6,465.00<br>-4,235.00                                                                                                    |  |
| Account Number 003 003 003 003 003 003                                                                                                    | BAI Code           555           475           475           475           475                                                                                                    | Post Date           05/23/2017           05/23/2017           05/23/2017           05/23/2017                                                                                                    | Transaction Description       DEPOSITED ITEM RETURNED       CHECK PAID       CHECK PAID       CHECK PAID       CHECK PAID                                                                                                    | Cleared<br>Cleared<br>Cleared<br>Cleared<br>Cleared                                                                                                    | Debit/Credit<br>Debit<br>Debit<br>Debit<br>Debit                                                                                                    | Serial Number 000007 000007 000007 000007                                 | Image                           | Amo 20<br>-75.00<br>-6,465.00<br>-4,235.00<br>-2,939.00                                                                                                    |  |
| Account Number 003 003 003 003 003 003 003 003 003 00                                                                                                    | BAI Code           555           475           475           475           475           475                                                                                                    | Post Date           05/23/2017           05/23/2017           05/23/2017           05/23/2017           05/23/2017           05/23/2017                                                                                                    | Transaction Description       DEPOSITED ITEM RETURNED       CHECK PAID       CHECK PAID       CHECK PAID       CHECK PAID       CHECK PAID                                                                                                    | Cleared<br>Cleared<br>Cleared<br>Cleared<br>Cleared                                                                                                    | Debit/Credit<br>Debit<br>Debit<br>Debit<br>Debit<br>Debit                                                                                                    | Serial Number 000007 000007 000007 000007 000007                          |                                 | Amo ★<br>-75.00<br>-6,465.00<br>-4,235.00<br>-2,939.00<br>-2,828.00                                                                                                    |  |
| Account Number           003           003           003           003           003           003           003           003           003           003           003           003           003                                                                                                    | BAI Code           555           475           475           475           475           475           475           475                                                                                                    | Post Date           05/23/2017           05/23/2017           05/23/2017           05/23/2017           05/23/2017           05/23/2017           05/23/2017                                                                                                    | Transaction Description       DEPOSITED ITEM RETURNED       CHECK PAID       CHECK PAID       CHECK PAID       CHECK PAID       CHECK PAID       CHECK PAID       CHECK PAID                                                                                                    | Status       Cleared       Cleared       Cleared       Cleared       Cleared       Cleared                                                                                                    | Debit/Credit<br>Debit<br>Debit<br>Debit<br>Debit<br>Debit<br>Debit                                                                                                    | Serial Number 000007 000007 000007 000007 000007 000007                   |                                 | Amo 3<br>-75.00<br>-6,465.00<br>-4,235.00<br>-2,939.00<br>-2,828.00<br>-2,754.00                                                                                                    |  |
| Account Number           003         003           003         003           003         003           003         003           003         003           003         003           003         003           003         003                                                                                                    | BAI Code           555           475           475           475           475           475           475           475           475           475           475           475                                                                                     | Post Date           05/23/2017           05/23/2017           05/23/2017           05/23/2017           05/23/2017           05/23/2017           05/23/2017           05/23/2017           05/23/2017                                                                                                    | Transaction Description       DEPOSITED ITEM RETURNED       CHECK PAID       CHECK PAID       CHECK PAID       CHECK PAID       CHECK PAID       CHECK PAID       CHECK PAID       CHECK PAID       CHECK PAID                                                                                                    | Status       Cleared       Cleared       Cleared       Cleared       Cleared       Cleared       Cleared       Cleared       Cleared                                                                                                    | Debit/Credit<br>Debit<br>Debit<br>Debit<br>Debit<br>Debit<br>Debit<br>Debit                                                                                                    | Serial Number 000007 000007 000007 000007 000007 000007                   |                                 | Amo *<br>-75.00<br>-6,465.00<br>-4,235.00<br>-2,939.00<br>-2,828.00<br>-2,754.00<br>-1,988.00                                                                                                    |  |
| Account Number           003         0           003         0           003         0           003         0           003         0           003         0           003         0           003         0           003         0           003         0           003         0           003         0           003         0           003         0 | BAI Code           SS5           475           475           475           475           475           475           475           475           475           475           475           475           475           475           475                             | Post Date           05/23/2017           05/23/2017           05/23/2017           05/23/2017           05/23/2017           05/23/2017           05/23/2017           05/23/2017           05/23/2017           05/23/2017           05/23/2017           05/23/2017                                                                | Transaction Description         DEPOSITED ITEM RETURNED         CHECK PAID         CHECK PAID         CHECK PAID         CHECK PAID         CHECK PAID         CHECK PAID         CHECK PAID         CHECK PAID         CHECK PAID         CHECK PAID         CHECK PAID         CHECK PAID         CHECK PAID         CHECK PAID                                                          | Status       Cleared       Cleared       Cleared       Cleared       Cleared       Cleared       Cleared       Cleared       Cleared       Cleared       Cleared                                                                                     | Debit/Credit       Debit       Debit       Debit       Debit       Debit       Debit       Debit       Debit       Debit       Debit       Debit       Debit                                                             | Serial Number<br>000007<br>000007<br>000007<br>000007<br>000007           |                                 | Amo         X           -75.00         -75.00           -6,465.00         -4,235.00           -2,939.00         -2,828.00           -2,754.00         -1,988.00           -1,932.00         -1,932.00 |  |
| Account Number           003           003           003           003           003           003           003           003           003           003           003           003           003           003           003           003           003           003           003                                                                       | BAI Code           555           475           475           475           475           475           475           475           475           475           475           475           475           475           475           475           475           475 | Post Date           05/23/2017           05/23/2017           05/23/2017           05/23/2017           05/23/2017           05/23/2017           05/23/2017           05/23/2017           05/23/2017           05/23/2017           05/23/2017           05/23/2017           05/23/2017           05/23/2017           05/23/2017 | Transaction Description         DEPOSITED ITEM RETURNED         CHECK PAID         CHECK PAID | Status       Cleared       Cleared       Cleared       Cleared       Cleared       Cleared       Cleared       Cleared       Cleared       Cleared       Cleared       Cleared       Cleared       Cleared       Cleared       Cleared       Cleared | Debit/Credit       Debit       Debit       Debit       Debit       Debit       Debit       Debit       Debit       Debit       Debit       Debit       Debit       Debit       Debit       Debit       Debit       Debit | Serial Number<br>000007<br>000007<br>000007<br>000007<br>000007<br>000007 |                                 | Amo<br>-75.00<br>-6,465.00<br>-4,235.00<br>-2,939.00<br>-2,828.00<br>-2,754.00<br>-1,988.00<br>-1,932.00<br>-1,918.00                                                                                 |  |

h Bank of Hawaii

# **Contact Information**

For more information, contact Cash Management Services at the following: Hawaii: (808) 694-8021 Toll-free: (877) 232-0118 Guam: (671) 479-3629 or (671) 479-3633 Email: connections@boh.com